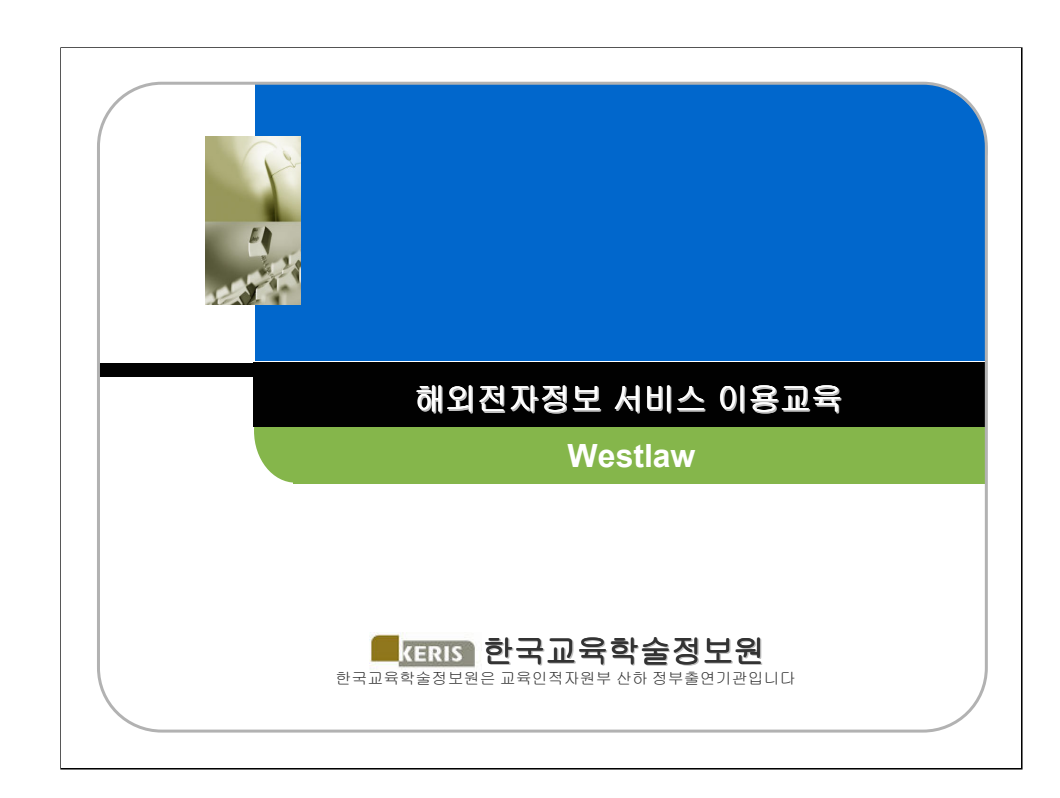

| www.riss4u.net                      |
|-------------------------------------|
| 목 차                                 |
|                                     |
|                                     |
| 1. 컨텐츠 내용 설명                        |
| 2. 시연                               |
| 3. 예제                               |
| 본 서비스는 한국교육학술정보원(KERIS)에서 지원하고 있습니다 |
|                                     |
|                                     |
| KERIS 한국교육학술정보원                     |

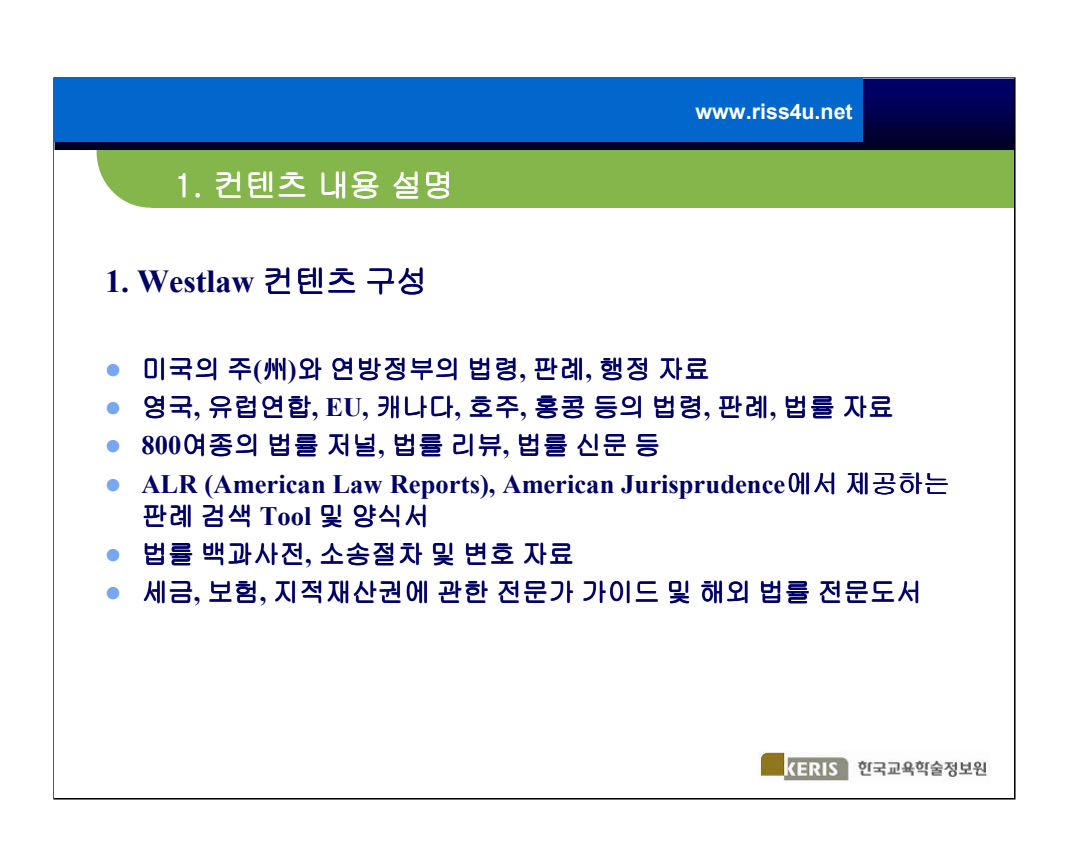

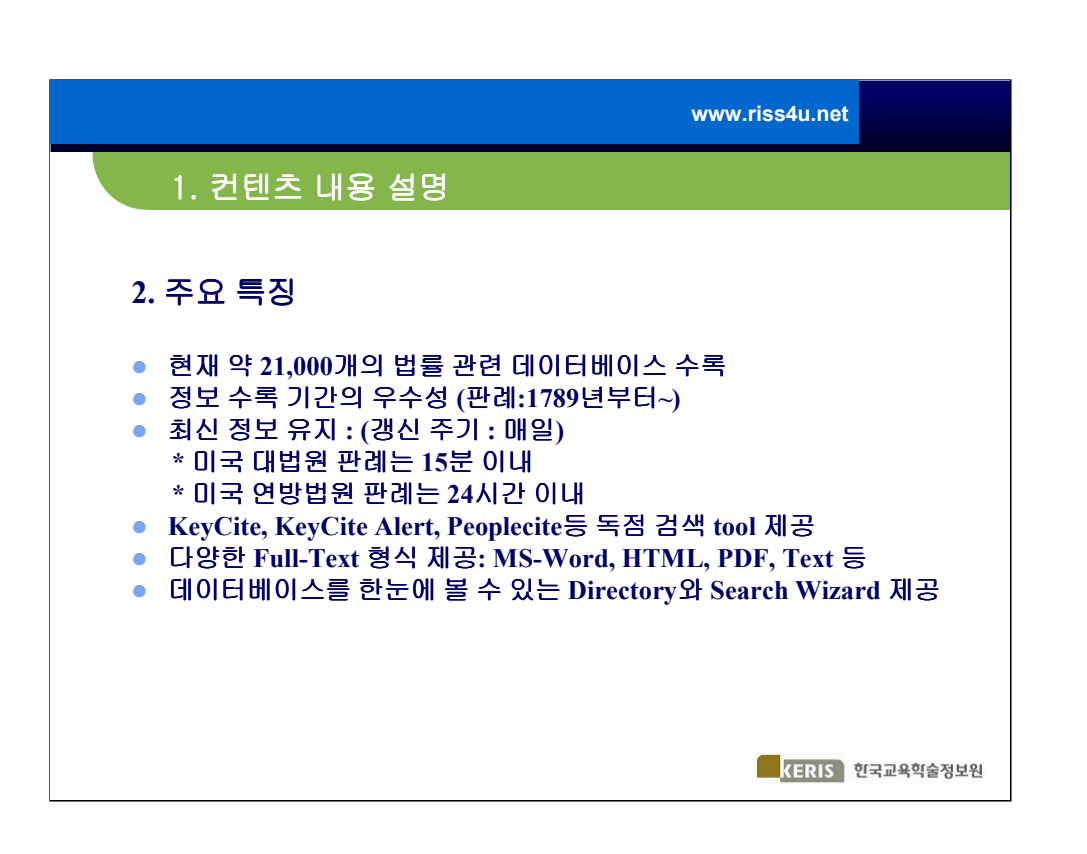

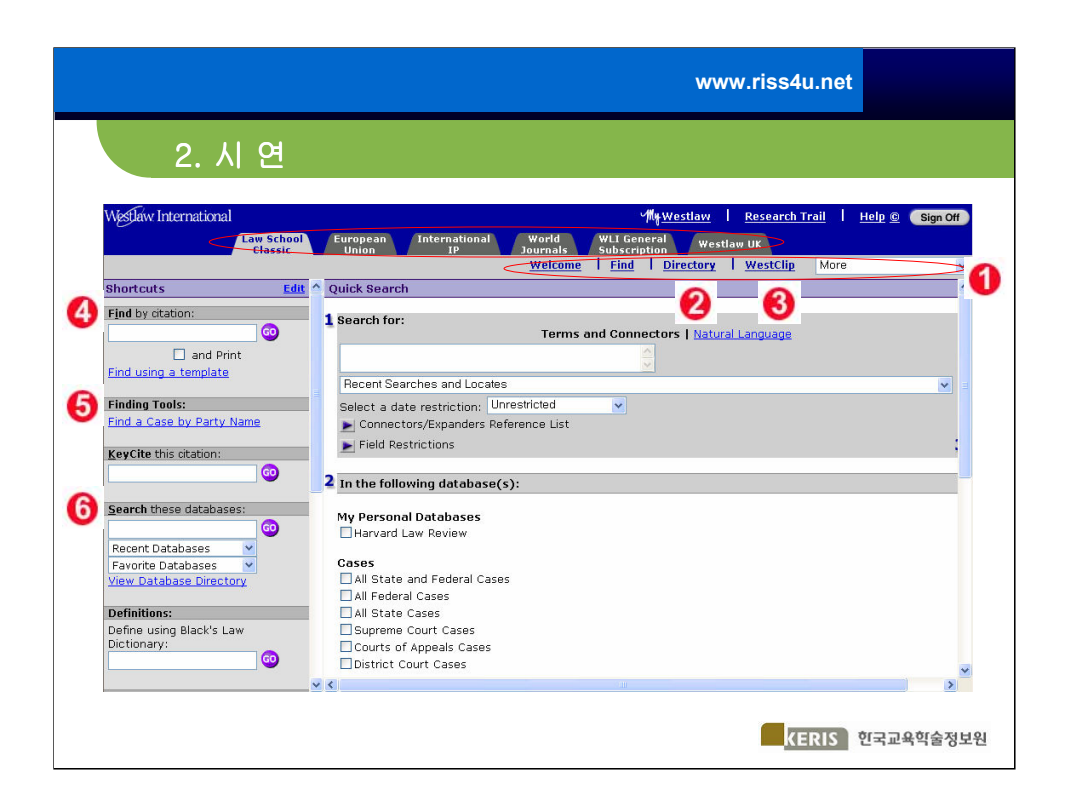

Westlaw 검색 초기 화면

1. Westlaw 에서 자주 사용되는 기능은 화면 상단에 있는 Toolbar와 More Drop Down리스트 임

2. Directory에서는 Westlaw에서 제공하는 20,000여종의 전체 데이터베이스 를 카테고리별로 리스트 제공

3. WestClip은 갱신된 자료를 이메일이나 팩스로 전달해주는 모니터링 서비스

4. Citation을 이용하여 문서 검색

5. Finding Tool은 원고, 피고명을 입력하여 판례를 검색

6. Search These Database는 검색 마법사 기능으로, 검색에 가장 적합한 데 이터베이스를 선택하도록 도움을 줌

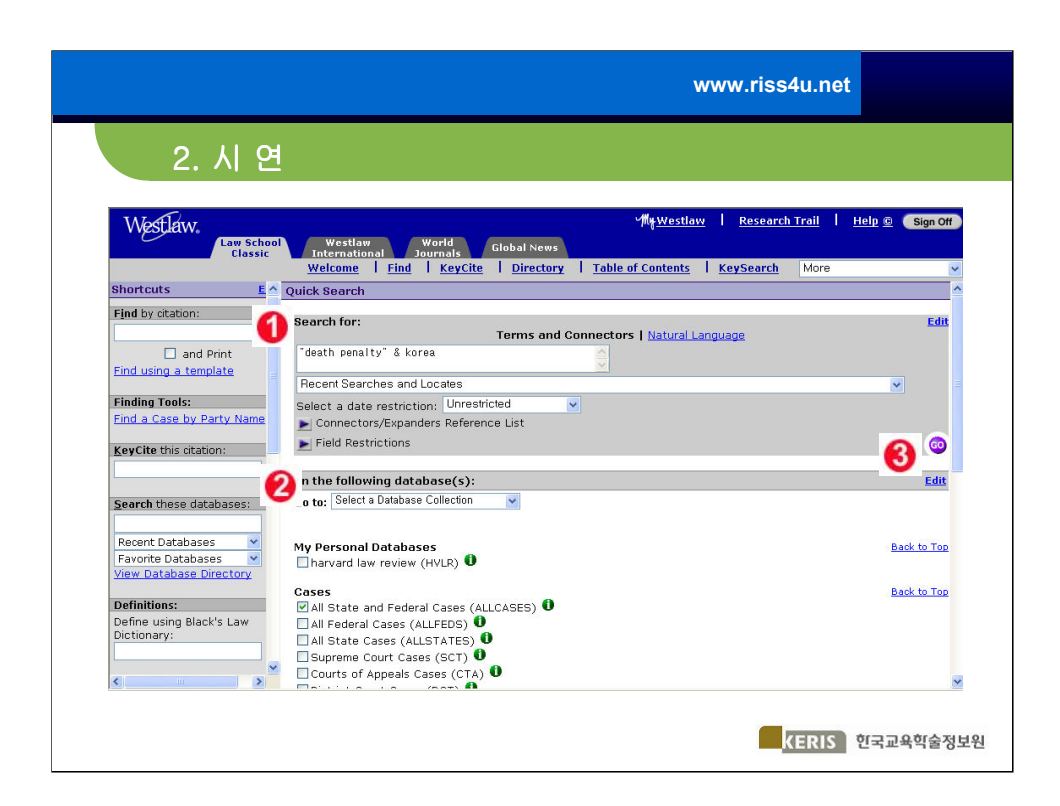

기본 검색 실시

- 1. Search For 필드에 찾고자 하는 자료와 관련된 검색어 입력
- 2. In the following database에서 검색하고자 하는 데이터베이스 선택
- 3. Go 버튼 클릭하여 검색 수행

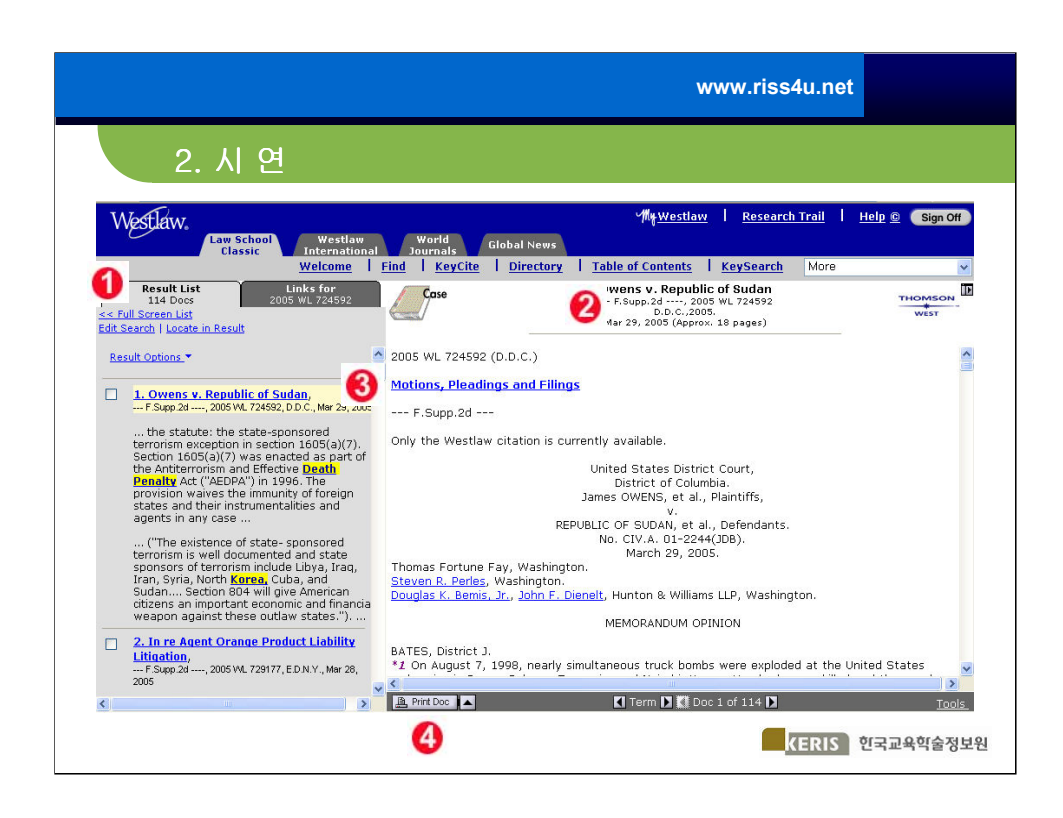

## 검색 결과

- 1. 검색 결과 수
- 2. 검색결과 리스트 중 첫 번째 문서의 전문
- 3. 하이퍼텍스트 링크를 클릭하여 관련 상세 정보로 이동 가능
- 4. PrintDoc : 검색 결과 이메일 전송시 클릭

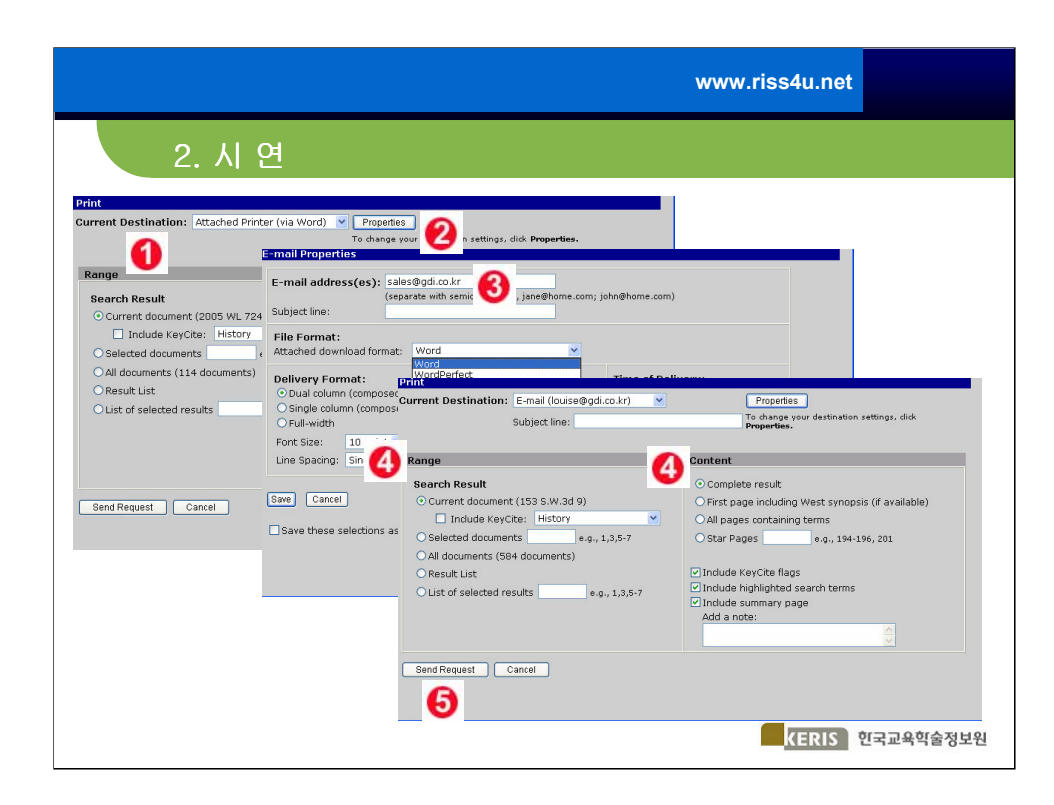

검색 문서 출력/이메일링/저장

- 1. Current Destination 창을 Drop-Down 시킨 후 이메일 선택
- 2. Properties 클릭

3. E-mail address 창에 이메일 주소 입력. 워드, Html ,PDF 중에서 원하는 원문 포맷 선택 후, 하단의 Save 버튼 클릭

- 4. 검색문서의 Range와 Contents 각각 선택
- 5. 하단의 Send Request 버튼 클릭

| Construction of the second second secon | © Sign C         |
|----------------------------------------------------------------------------------------------------|------------------|
| Vester     Vester     V                                                                                                    | G Sign C         |
| Classic         International Journals         Journals         International Journals         Journals         International Journals         Model           Welcome         Find         KeySte         Directory         Table of Contents         KeySearch         More           Research Trail         Access Research Events with a • at no additional charge until 2:00 a.m.         Ist of All Research Trails         New           Current Research Trail:         More         Research Trails         Database or Citation         Database or Citation                                                                                                    |                  |
| Research Trail     List of All Research Trails   New       Access Research Events with a • at no additional charge until 2:00 a.m.     Of All Research Trails   New       Current Research Trail: 04/28/2005 05:45PM for Client SUE     Devised       Devised       Find - Perles, Steven R     04/28/2005 06:37PM       • Find - Perles, Steven R     04/28/2005 06:31PM       • Wiewed Document - Owens v. Republic of Sudan     2005 WL 724592     04/28/2005 06:31PM       • Search - ToEATH PENALTY* & KOREA (114 Docs)     ALLCASES     04/28/2005 06:09PM       • Search - DEATH PENALTY* & KOREA (114 Docs)     ALLCASES     04/28/2005 06:09PM       • Search - TOEATH PENALTY* & NOREA (114 Docs)     ALLCASES     04/28/2005 06:09PM       • Search - TOEATH PENALTY* & NOREA (114 Docs)     ALLCASES     04/28/2005 06:09PM       • Search - 1 - SUE     Client ID     04/28/2005 06:09PM                                                                                                    |                  |
| Access Research Events with a • at no additional charge until 2:00 a.m.         Image: Image:                                                    | Research T       |
| Current Research Trail: 04/28/2005 05:45PM for Client SUE         Database or Citation         Database or Citation <td></td>                                                                                                    |                  |
| Research Event         Database or Gitation         Dat           • Find - <u>Berles, Steven R</u> 04/28/2005 06:37PM           • Viewed Document - <u>Owens v. Republic of Sudan</u> 2005 WL 724592         04/28/2005 06:37PM           • Signer - <u>DEATH PENALTY* &amp; KOREA (114 Docs)</u> ALLCASES         04/28/2005 06:30PM           • OF - <u>DEATH PENALTY* &amp; KOREA (114 Docs)</u> ALLCASES         04/28/2005 06:09PM           • Search - <u>DEATH PENALTY* &amp; KOREA (114 Docs)</u> ALLCASES         04/28/2005 06:09PM           • Search - <u>DEATH PENALTY* &amp; PUNISHMENT (30087 Docs)</u> ALLCASES         04/28/2005 06:09PM           Open Trail - SUE         Client ID         04/28/2005 06:34PM                                                                                                    | Trail   E-Mail 7 |
| • Find - <u>Perfes, Steven R</u> Perfes, Steven R         04/28/2005 06:37PM           • Viewed Document - <u>Owens v. Republic of Sudan</u> 2005 WL 724592         04/28/2005 06:31PM           • Sector - <u>DEATH PENALTY* 8, KOREA (114 Docs)</u> ALLCASES         04/28/2005 06:30PM           • Sector - <u>DEATH PENALTY* 8, KOREA (114 Docs)</u> ALLCASES         04/28/2005 06:09PM           • Search - <u>DEATH PENALTY* 8, KOREA (114 Docs)</u> ALLCASES         04/28/2005 06:09PM           • Search - <u>DEATH PENALTY* 8, PUNISHMENT (30087 Docs)</u> ALLCASES         04/28/2005 06:09PM           Open Trail - SUE         Client ID         04/28/2005 06:5145PM                                                                                                    | Notes            |
| • Viewed Document - <u>Owens v. Republic of Sudan</u> 2005 WL 724502         04/28/2005 06:31PM           • • • • • • • • • • • • • • • • • • •                                                                                                    | Add Note         |
| • Search - "DEATH PENALTY" & KOREA (114 Docs)         ALLCASES         04/28/2005 06:30PM           • Search - "DEATH PENALTY" & KOREA (114 Docs)         ALLCASES         04/28/2005 06:09PM           • Search - "DEATH PENALTY" & FUNISHMENT (30087 Docs)         ALLCASES         04/28/2005 06:09PM           • Open Trail - SUE         Client ID         04/28/2005 06:03PM                                                                                                    | Add Note         |
| • { Chearth PENALTY' & KOREA (114 Docs)         ALLCASES         04/28/2005 06:09PM           • Search - "DEATH PENALTY' & PUNISHMENT (30087 Docs)         ALLCASES         04/28/2005 06:09PM           Open Trail - SUE         Client ID         04/28/2005 06:3PM                                                                                                    | Add Note         |
| Searcn - "DEATH PENALTY" & PUNISHMENT (30087 Docs) ALLCASES 04/28/2005 06:09PM     Open Trail - SUE Client ID 04/28/2005 05:45PM                                                                                                    | Add Note         |
| Open Trail - SUE Client ID 04/28/2005 05:45PM                                                                                                    | Add Note         |
|                                                                                                    | Add Note         |
|                                                                                                    |                  |

Research Trail

① Research Trail에서 수행했던 모든 검색 과정 및 결과를 자동 저장함

② 이전 검색 내용을 확인하려면 하이퍼텍스트 링크 클릭

③ 지난 14일 동안 수행했던 모든 검색 내용 및 결과를 보기 위해서는 List of

All Research Trail 클릭

④ Research Trail에서 다운로드와 이메일링 가능

| www.riss4u.net                                                                        |     |
|---------------------------------------------------------------------------------------|-----|
| 3. 예 제                                                                                |     |
|                                                                                       |     |
|                                                                                       |     |
| 1. 연방 법원 소송 자료 중에서 최근(3년 이내) 안락사(euthanasia)와<br>관련된 자료를 검색하십시오.                      |     |
|                                                                                       |     |
| <ol> <li>1번의 자료를 검색한 후 한 가지 소송 자료를 선택하여 그 사건을<br/>요약해 놓은 것을 이메일로 송부해 보십시오.</li> </ol> |     |
|                                                                                       |     |
|                                                                                       |     |
|                                                                                       |     |
|                                                                                       | 101 |
| KERIS 인국교육역출정모                                                                        | .12 |

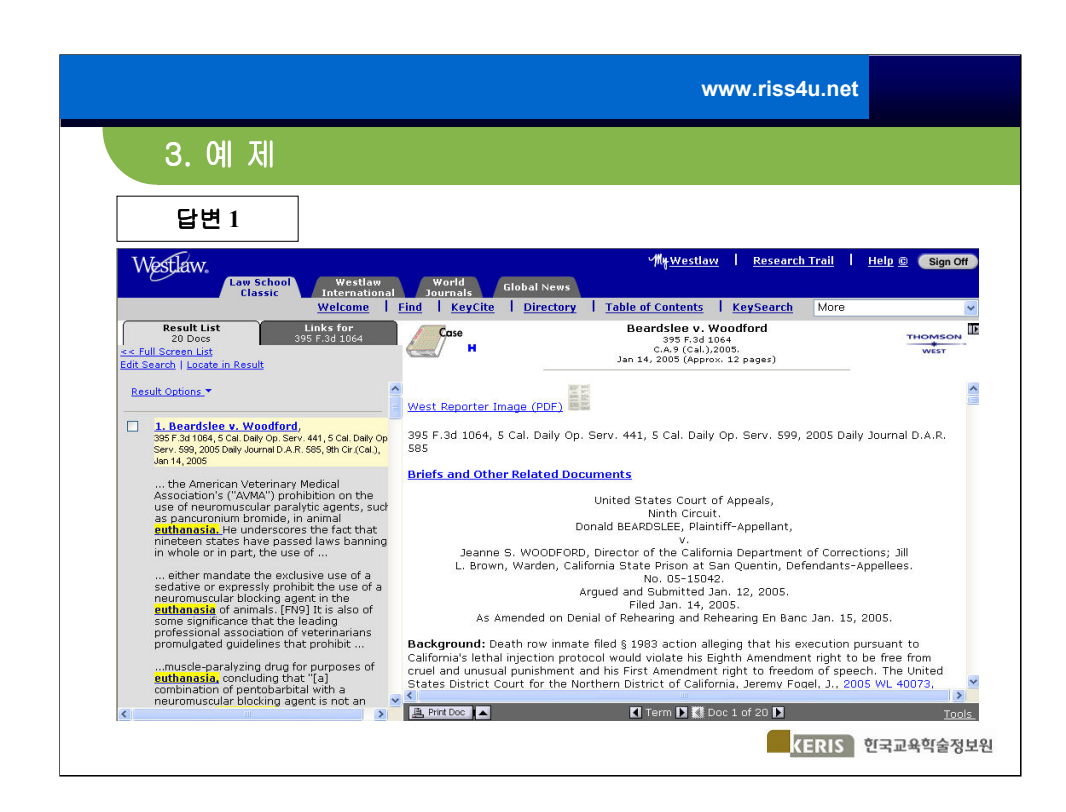

•답변 1 : 안락사와 관련된 검색 결과

| 3. (                                                                                                    | 계 제                                                                                                    |                                                                            |                                                                                                    |
|----------------------------------------------------------------------------------------------------|----------------------------------------------------------------------------------------------------|----------------------------------------------------------------------------|----------------------------------------------------------------------------------------------------|
| 답변                                                                                                    | <u><u><u>4</u></u> 2</u>                                                                                                    |                                                                            |                                                                                                    |
| Westlaw.                                                                                                    | 출 Print/Download ~- 옙 페이지 대화 상자<br>E-mail Properties                                                                                                    |                                                                            | ? 🔀 1 🖻 Sign Off                                                                                              |
| Result Li<br>20 Doct<br><< Full Screen Lis<br>Edit Search   Loca                                                      | E-mail address(es): sales@gdi.co.kr<br>(separate with semicolons e.g., janet<br>Subject line: euthanasia<br>File Format:<br>Attached download format: Word             | Phome.com; john@home.com)                                                  |                                                                                                    |
| 1. Beards     395 F.34 106     Serv. 599, 20     Jen 14, 2005     the Ame     Associatio     use of neu     as panour | Delivery Format:<br>O Dual column (composed/book-style)<br>O Single column (composed/book-style)<br>O Full-width<br>Font Size: 10 point<br>Line Spacing: Single-Spaced | Time of Delivery:<br>O Deliver at sign off<br>O Deliver now                | raiytic<br>t that<br>ular<br>the lack of<br>an<br>execution<br>hous tube.<br>c tion use<br>d lethal<br>lethal |
| euthanasi<br>nineteen s<br>in whole c<br>either n<br>sedative c<br>neuromus<br>euthanasi<br>some sign                 | Save Cancel                                                                                                    | s                                                                          | Beardslee's<br>y be fatal.<br>esimally<br>er<br>ports<br>in<br>erformed.                                      |
| profession<br>promulgat<br>muscle-p<br>euthanasia<br>combinatio<br>neuromusc                                          | aralyzing drug for purposes of<br>concluding that "[a]<br>of pertobarbical with a<br>ular blocking agent is not an                                                     | ew <i>art,</i> 117 F.3d 1094, 1104- 05 (9th Cir.199<br>tly responds, those | na's<br>1998),<br>7]. However, as                                                                             |

답변 2 : 검색결과 하단의 PrintDoc 아이콘 클릭하여 이메일 전송

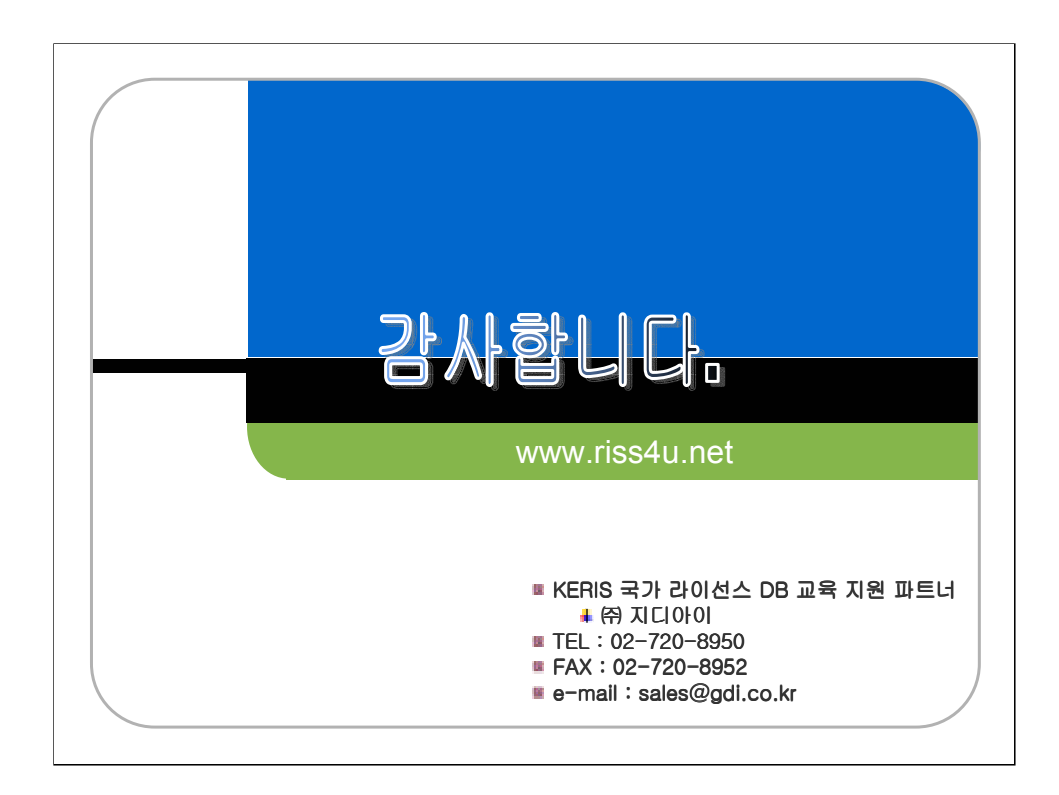